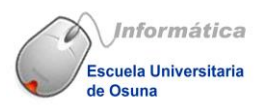

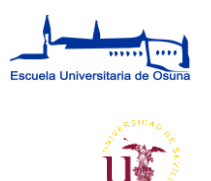

## **RECUPERAR LA CONTRASEÑA DE EDUC@.**

1 - Lo primero que haremos será picar en el enlace para acceder al login: <u>https://educa.euosuna.org/login/index.php</u>

Y clicaremos en el enlace "¿Olvidó su nombre de usuario o contraseña?:

| Escuela Univers            | sitaria de Osuna                                           |
|----------------------------|------------------------------------------------------------|
| Nombre de usuario          | 201vidó su nombre de usuario o contraseña                  |
| Contraseña                 | Las 'Cookies' deben estar habilitadas en su<br>navegador 😧 |
| Recordar nombre de usuario |                                                            |
| ACCEDER                    |                                                            |

2 - Elegimos una de las dos opciones y rellenamos el campo que nos interese:

| Plataforma Educ@<br>Página Principal / Acceder / Contraseña olvidada |                                                                                                    |  |
|----------------------------------------------------------------------|----------------------------------------------------------------------------------------------------|--|
|                                                                      |                                                                                                    |  |
| Para reajustar su contraseña, en<br>base de datos, le enviaremos ur  | víe su nombre de usuario o su dirección de correo electrónico. Si podemos encontrarlo en la<br>email con instrucciones para poder acceder de nuevo. |  |
| Buecar por nombre de ueuario                                         |                                                                                                    |  |
| Nombre de usuario                                                    |                                                                                                    |  |
|                                                                      | BUSCAR                                                                                                    |  |
| Bu⊗car por dirección email                                           |                                                                                                    |  |
| Dirección de correo                                                  |                                                                                                    |  |
|                                                                      | BUSCAR                                                                                                    |  |

3 – Tras esto recibirás un email con un enlace para poder modificar nuestra contraseña.